# ALESIS VIDEOTRACK

КРАТКОЕ РУКОВОДСТВО

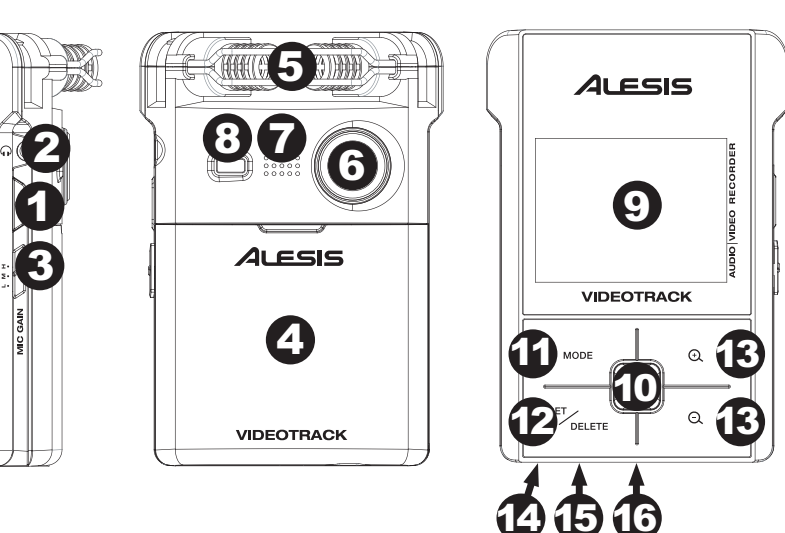

## www.alesis.com

7-51-0315-B

#### комплектация VideoTrack – цифровой видеорекордер

- USB кабель
- Композитный вилео кабель
- Компакт-лиск с программным обеспечением (только для компьютера Ионно-литиевая батарейка
- Ремешок
- Ручка/зажим
- Краткое руководство
- Инструкция по безопасности и гарантийная информационная брошюра

#### УСТАНОВКА ПРОГРАММНОГО ОБЕСПЕЧЕНИЯ (ТОЛЬКО ЛЛЯ КОМПЬЮТЕРА

Для загрузки изображений и видео на компьютер и загрузки видео непо средственно на сервер YouTube, имеется опциональное программное обеие на компакт-диске (только для компьютера), поставляемое вместе с VideoTrack.

#### Для работы с этим программным обеспечением, компьютер должен удовлетворять следующим системным требованиям:

- Windows XP, Vista, Windows 7 Pentium IV 1.6 ГГц или AMD Athlon или выше
- 512 M6 RAM (Рекомендуется System RAM 1G) Microsoft Windows Media Player 9.0 или выше
- Microsoft DirectX 9.0с или выше
- Apple QuickTime 7.0 или выше Свободный порт USB 2.0

#### <u>Установка программного обеспечения (только для компьютера</u> Вставить прилагаемый компакт-диск в CD привод компьютера

чески после установки компакт-диска.

димо выполнить перезагрузку компьютера.

ОСНОВНЫЕ ХАРАКТЕРИСТИКИ

ки уровня громкости.

1

3.

2

- В зависимости от настроек компьютера будет выполнено одно из следую
- щих действий: При появлении экрана с запросом на запуск программы "Setup exe" ажмите "ОК" для начала процедуры инсталляции.
- Если подобный экран не появляется, нажмите два раза на иконку «Мой компьютер», затем нажмите два раза на иконку "VideoTrack CD»

HEADPHONES - подключите к этому разъему стандартные стереофони

ческие наушники с разъемом 1/8° (не прилагаются) для прослушивания записей и воспроизведения. К этом входу можно также подключить ком-

позитый видео кабель для подключения VideoTrack к телевизору, что позволит просмотреть изображения и видео на телевизоре, (во время

воспроизведения видео можно использовать кнопки +/- для регулиров

- (в приводе компакт-диска). Начнется установка Если установка не нанается нажмите два раза на файл "Setup exe" на компакт-лиске В некоторых случаях, процедура установки может начаться автомати-
- литиевый аккумулятор (прилагаются). Аккуратно сдвиньте крышку отде ления, установите батарею так, что клеммы были размещены правильно. к, установите опарека нак, это млениято обили размещения правильно. нечание: Если с течением времени время работы аккумулятора ышается, замените его аналогичным (3.7 В, 1050 мАчас). Для установки программного обеспечения следуйте указаниям на экране. Перед первым использованием программного обеспечения необхо

и нажмите кнопку OK/RECORD.

MICROPHONES – Направьте эти стереофонические конленсаторные ми ......стонски стандарне зни стереофонические конденсаторные ми-крофоны на источника вука. Для регулировки уровня записи используйте переключатель MIC GAIN.

Примечание: При подключении VideoTrack к наушникам или телевизору

будет предложено выбрать подключаемое vcmpoйcmвo. "Earphones" или

"TV-Out." С помошью кнопок +/- выберите соответствующее устройство

MIC GAIN – Регулировка уровня записи встроенного микрофона. Переключите его на "L" (низкий), "М" (средний), или "Н" (высокий). Установите

переключатель на более низкую настройку при слишком громком звуке

источника, или на более высокую настройку при слишком тихом звуке ис

ОТЛЕЛЕНИЕ ЛЛЯ БАТАРЕЕК – В это отлеление устанавливается ионно

ЛИНЗА – направьте ее на объект. Кнопка POWER - нажмите и удерживайте кнопку для включения/выклю-

чика сигнала.

2

- ДИНАМИК Динамик используется для воспроизведения звука запи санного видео во время его воспроизведения (ели только VideoTrack не подключен к наушникам или к телевизору). ОСВЕШЕНИЕ - при активации, это освещение используется для подсвет
- ки объекта съемки. (Информация, это освещение используется для подсвет-ки объекта съемки. (Информацию о включении/выключении подсветки VideoTrack смотрите в разделе РЕГУЛИРОВКА НАСТРОЕК)
- ЖК дисплей на этом экране показываются изображения/видео, на-стройки и другие функции VideoTrack. (Дополнительную информацию смотрите в разделе ФУНКЦИИ ЖК ДИСПЛЕЯ в главе РАБОТА С BIDEOTRACK)

- 10. OK/RECORD при работе с меню VideoTrack, эта кнопка работает как кнопка "ОК" для подтверждения сделанного выбора. Когда VideoTrack находит ся в режиме изображения или видео, эта кнопка используется для захвата изображения или начала записи видео.
- МОДЕ Нажмите эту кнопку для переключения между режимами Воспроизведении, Изображении и Видео, 12. SET/DELETE - Когда VideoTrack находится в режиме воспроизведения
- эта кнопка работает как кнопка стирания. После нажатия на нее, будет сделан запрос на выполнение операции по удалению выбранного изображения вилео или всех файлов на SD карте (не прилагается)) Когла VideoTrack находится в режиме Изображения или Видео, эта кнопка ис пользуется для открывания меню Установок, в котором выполняется регулировка различных настроек : освещение, ТВ формат и т. д. (для полу нения дополнительной информации о меню Установок смотрите раздел «PELYUNDOBKA HACTPOEK»)
- - Эти кнопки используются для выполнения нескольких функций: В режиме видео – эти кнопки работают как приближение/удаление соответственно).
- В режиме воспроизведения эти кнопки используются для перехода на следующее/предыдущее изображение или видео
- При воспроизведении видео эти кнопки используются для регулировки громкости.
- . При навигации по меню VideoTrack эти кнопки работают как кнопки «вверх/вниз» для перемещения по доступным опциям.
- MINI USB подключите к тому мини USB порту прилагаемый мини-USB кабель. Другой конец кабеля подключите к свободному USB порту на компьютере. При подключении к компьютеру. VideoTrack работает как считывающее устройство SD карт и может передавать файлы с SD кар

2

-0-

5 SD ты (не прилагается) на компьютер. Зарядка VideoTrack также будет осушествляться и при подключении устройства к компьютеру. Для зарядки цестрилься и при подологении устронства кломпьютеру, для зарадами VideoTrack к этому развему может быть подключен USB адаптер питания (5 В постоянного тока, USB MINI-А 5- контактный, продается отдельно).

- СЛОТ SD КАРТЫ Вставьте в этот слот SD карту (не прилагается) акку 15 ратно толкнув ее в слот до тех пор, пока она не защелкнется на месте. Для извлечения карты аккуратно толкните ее так, чтобы пружинка отшелкнулась, и вытолкнула карту из слота. В VideoTRack могут быть установле стандартные SD карты или SDHC карты с емкостью до 16 Гб.
- 16 ОПОРА СТОЙКИ - Можно установить VideoTrack на стандартный штатив для камеры с помощью этой точки крепления. Это позволит освободи руки

-• 1 2 6 5 SD 04433

#### Режим Изображения

#### ЖК ДИСПЛЕЙ

На ЖК дисплее VideoTrack, помимо показа изображений /видео, отображается информация о его функциях и настройках. На ЖК дисплее вы можете видеть следующие индикаторы и символы (см. Рисунки).

- BATTERY POWER Показывает величину заряда батареек VideoTrack Когда этот индикатор становится красным, это означает низкий заряд VideoTrack и необходимость установки его на подзарядку. Для зарядки VideoTrack подключите его к компьютеру через USB разъем,
- Примечание: При подключении VideoTrack к компьютеру через USB или к источнику питания через USB адаптер питания), будет выполняться за ряд аккумуляторов, что показывается зеленой иконкой заряда батареек,
- расположенной ниже на ЖК дисплее. ИНДИКАТОР РЕЖИМА Показывает текущий режим VideoTrack. Режим изменяется нажатием на кнопку MODE
- Иконка "photo camera" означает, что устройство находится в режиме изображения, в котором выполняется съемка изображений. Иконка "movie camera" означает, что устройство находится в режиме
- видео, в котором выполняется съемка видео. Иконка "Play" означает, что устройство находится в режиме воспроиз ведения и можно просмотреть/воспроизвести изображения/видео. Иконки "photo camera" или "movie camera" также появляются при просмотре файла соответствующего типа. (При выборе видео файла, его длительность будет показана красными цифрами в верхней части ЖК лисплея
- ИНДИКАТОР ЗАПИСИ При записи видео появляется красная точка. В верхней части ЖК дисплея появляется счетчик, показывающий длитель
- 4. ИНДИКАТОР PLAY/PAUSE При воспроизведении видео, этот индикатор показывает воспроизводиться ли видео, или находится в режиме паузы

6 00:47:01

#### Режим Видео

5

SD

- ИНДИКАТОР SD КАРТЫ При установке в VideoTrack SD карты (не прилага-5. ется), на ЖК дисплее появляется индикатор "SD". Если в слоте SD CARD нет карты, на дисплее появляется индикация «М».
- САРАСІТУ Этот изменяется в зависимости от текущего режима VideoTrack.
  - В режиме изображения он показывает количество изображений, которые вы можете снять до момента полного заполнения памяти SD карты (не прилагается). В режиме видео он время записи, оставшееся до полного заполнения
  - памяти SD карты (не прилагается). В режим воспроизведения: появляются два номера: первый номер справа – это общее количество файлов изображения/видео на VideoTrack, второй номер слева – это номер файла, который просматривается в текущий момент времени

#### КАК ВЫПОЛНЯТЬ СЪЕМКУ ИЗОБРАЖЕНИЙ

- При включении питания VideoTrack, нажмите MODE до тех пор, пока не войдете в режим изображения (в верхнем правом углу появится иконка фотоаппарата).
- Направьте устройство на объект и нажмите кнопку OK/RECORD для съем-2 ки изображения. Изображение будет сохранено на SD карте (не прилагается). Номер, показываемый на ЖК дисплее обозначает количество изожений, которые можно снять

#### ЗАПИСЬ ВИДЕО

При включении питания VideoTrack, нажмите MODE до тех пор, пока не войдете в режим видео (в верхнем правом углу появится иконка видеока меры). . Направьте устройство на объект и нажмите кнопку OK/RECORD для запи си видео. Будет запущен счетчик в верхнем правом углу, а в нижней части ЖК дисплея появится ИНДИКАТОР ЗАПИСИ.

00:01:32 1 2 5 3 SD

### Режим Видео (Запись)

- 3. Во время записи можно выполнить приближение или удаление с помою кнопок +/-. После завершения записи нажмите на кнопку OK/RECORD для остановки
- 4. записи. (Для записи дополнительных видео, повторит шаги 2 – 4). ПРОСМОТР ИЗОБРАЖЕНИЙ И ВИДЕО

- При включении питания VideoTrack, нажмите MODE до тех пор, пока не воте в режим воспроизведения (в верхнем правом углу появится иконка
- 2. На ЖК дисплее будут показаны самые последние снятые изображения и видеосюжеты. С помощью кнопок +/- перейдите на следующее/предыдущее изображение или видео сюжет. Иконки "photo camera" или "movie асстанета" появляются при просмотре файла соответствующего тили. Для воспроизведения видео, нажмите кнопку OK/RECORD. Нажмите вновь для остановки видео.

#### Идаление изображения/видео:

- Выберите изображение/видеосюжет чтобы оно было видно на ЖК дис
- Нажмите SET / DELETE.
- Будет сделан запрос на удаление либо одного изображения/видеосюжета (Single), либо всех файлов на SD карте (All). С помощью кнопок +/- выбери те необходимую опцию. Нажмите кнопку OK/RECORD для подтверждения сделанного выбора или
- ажмите SET/DELETE для отмены операции.
- Для возврата в режим воспроизведения для просмотра изображений осюжетов, нажмите MODE

## Режим Воспроизведения (Изображение)

### РЕГУЛИРОВКА НАСТРОЕК

13

1

Регулировка настроек видео: При включении питания VideoTrack, нажмите MODE до тех пор, пока не войдете в режим видео (в верхнем правом углу появится иконка видеока меры)

6

00003 / 00005

- Нажмите SET / DELETE. Появится меню настроек.
- С помощью кнопок +/- выберите меню из списка ниже и нажмите кнопку ОК/RECORD для вызова настроек. С помощью кнопок +/- выберите настройку и нажмите кнопку OK/RECORD для подтверждения сделанного выбора
- Lighting(Освещение): Выберите «ОN» для включения света на противоположной стороне VideoTrack или выберите «OFF» для его выклю-Format (Формат): Выберите "YES" для форматирования установле
- ной SD карты (будет стерта вся информация), или выберите "NO" для отмены форматирования. TV System (ТВ система): Выберите ТВ формат вашей страны. Это обе-
- спечит правильное воспроизведение видеосюжетов на экране теле визора Жители США должны выбирать "NTSC". Жители Европы долж ны выбирать «PAL»,
- Light Freq.: Выберите частоту электросети вашей страны. Это обеспе ил оптимальное качество записи видеосни выбираты. Это обста им выбирать "60Гц". Жители Европы должны выбирать «50 Гц», Нажмите SET/DELETE для возврата в режим видео.

- Регулировка настроек изображения: 1. При включении питания VideoTrack, нажмите MODE до тех пор, пока не войдете в режим изображения (в верхнем правом углу фотоаппарата)
- Нажмите SET / DELETE. Появится меню настроек.

# 00:01:32 1 2

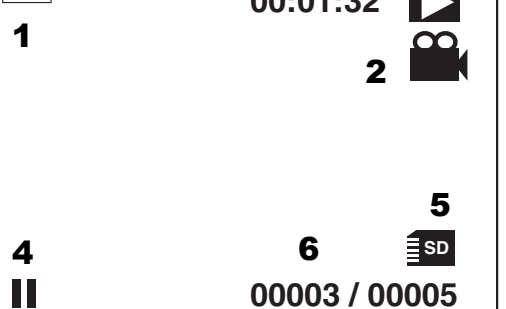

### Режим Воспроизведения (Запись)

- С помощью кнопок +/- выберите меню из списка ниже и нажмите кнопку ОК/ 3. ECORD для вызова настроек. С помощью кнопок +/- выберите настройки и нажмите кнопку OK/RECORD для подтверждения сделанного выбора.
- Lighting(Освещение): Выберите «ON» для включения света на противо положной стороне VideoTrack или выберите «OFF» для его выключения.
- Format (Формат): Выберите "YES" для форматирования установленной SD карты (будет стерта вся информация), или выберите "NO" для отмены форматирования.
- Нажмите SET/DELETE для возврата в режим изображения

#### ПЕРЕДАЧА ИЗОБРАЖЕНИЙ И ВИДЕО НА КОМПЬЮТЕР

щелчком перетаскивать их на компьютер.

цее устройство SD карты).

Подключите малый конец прилагаемого мини USB кабеля к мини USB порту в нижней части VideoTrack. Подключите больший конец USB кабеля к свободному USB порту на Вашем компьютере. Нажмите и удерживайте в течение короткого времени кнопку POWER для

ключения VideoTrack На ЖК дисплее высветится индикация "USB Mass

Storage" (показывающая, что VideoTrack теперь работает как считываю

Примечание: При первом выполнении этой операции, на экране компью-

тера появится диалогового окно, уведомляющее о том, что найдено

новое оборудование и драйверы для него установлены. Это нормально

После завершения установки, появится сообщение, уведомляющее о том,

что новое оборудование готово к использованию. В браузере компьютера, Explore (PC) или Finder (Mac), щелкните два раза

по иконке VideoTracl, которая появится на компьютере как внешний при-вод. Теперь можно выполнять съемку изображений и видео файлов и

астлыми перетеснования и пользования по пользования и пользования и п Пользования и пользования и пользования и пользования и пользования и пользования и пользования и пользования и пользования и пользования и пользования и пользования и пользования и пользования и пользования и пользования и пользования и пользов

ствам). Питание VidepTrack будет отключено автоматически.